## Resolve 18.6 – Noise Reduktion 15.12.2023

Oft sind gerade dunkle Bilder bzw. Clips verrauscht.

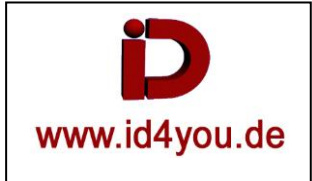

Vorher: Verwaschene Farben und etwas Blaustichig.

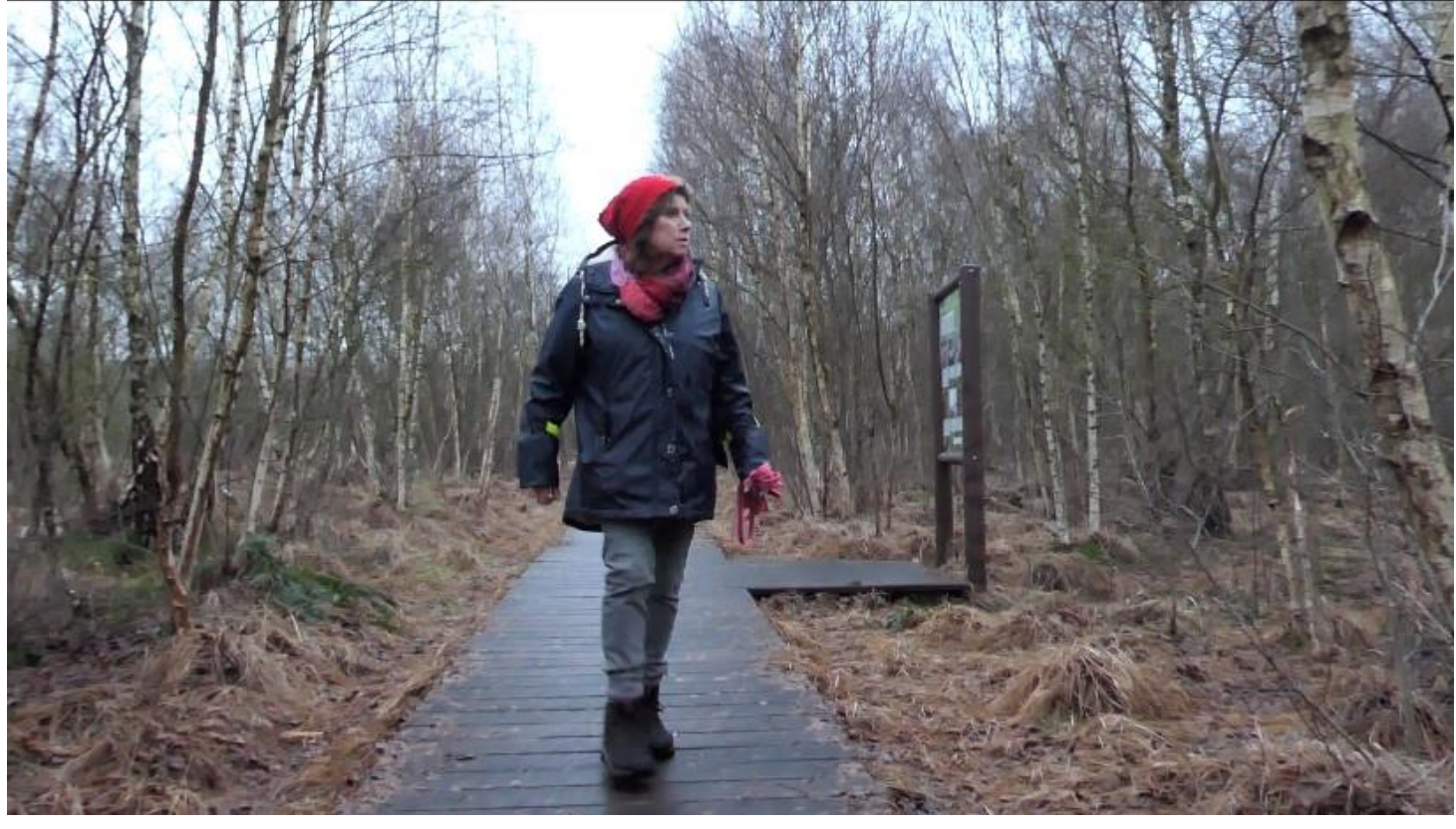

# Color-Tab

In einem abgesetzten Fenster die Scopes "Parade" und "Vectorscope" anzeigen lassen. (Blau ist u.a. unausgeglichen)

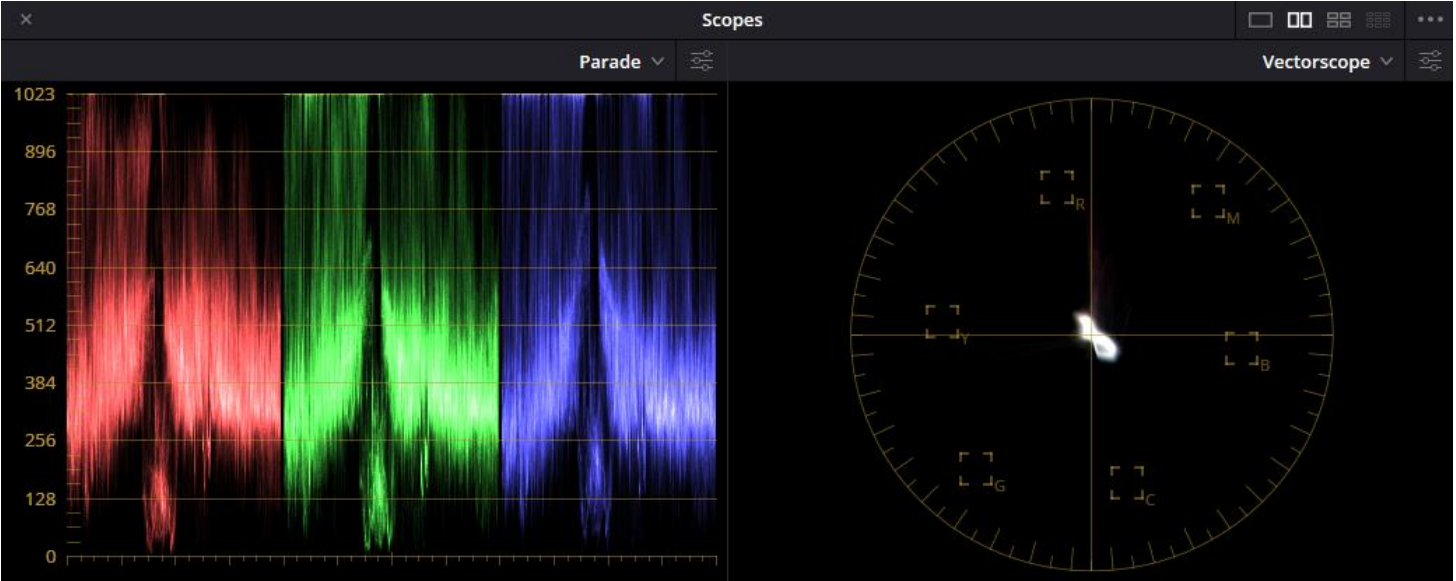

Erst einmal eine Farbkorektur mit DCTL – Color (Weiß+Schwarzpunkt usw.)

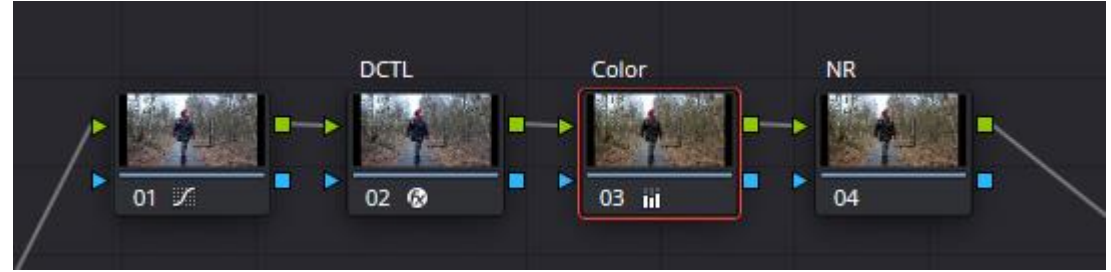

#### Noise-Reduction: Möglichkeit 1

|  | Noise Reduction          | on                      |      | Ū  | Ð |
|--|--------------------------|-------------------------|------|----|---|
|  | ∨ Temporal NR            |                         |      |    |   |
|  | Frames Either Side       | 3                       |      |    | ΰ |
|  | Mo. Est. Type            | Faster                  |      |    | Ю |
|  | Motion Range             | Small                   |      |    | Ð |
|  | ✓ Temporal Thresh        | old                     |      |    |   |
|  | Luma Threshold           | •                       | 0.0  | ٠  | ΰ |
|  | Chroma Threshold         | •                       | 0.0  | ٠  | Ð |
|  | ✓ Luma Chroma Same Three |                         |      | sl | Ю |
|  | Motion                   | • • I                   | 50.0 | ٠  | Ю |
|  | Blend                    | •                       | 0.0  | •  | Ð |
|  | ✓ Spatial NR             |                         |      |    |   |
|  | Mode                     | Faster                  |      |    | Ю |
|  | Radius                   | Small                   |      |    | 9 |
|  | ✓ Spatial Threshold      |                         |      |    |   |
|  | Luma Threshold           | •                       | 0.0  | •  | Ю |
|  | Chroma Threshold         | •                       | 0.0  | ٠  | Ю |
|  |                          | 🖌 Luma Chroma Same Thre |      | sl | Ð |
|  | Blend                    | •                       | 0.0  | ٠  | 6 |
|  | > Global Blend           |                         |      |    |   |

Noise-Reduction: Möglichkeit 2 – Hier können alle Einstellungen ohne Maus über z.B. das Mini-Panel gemacht werden. Beispiel für Einstellungen:

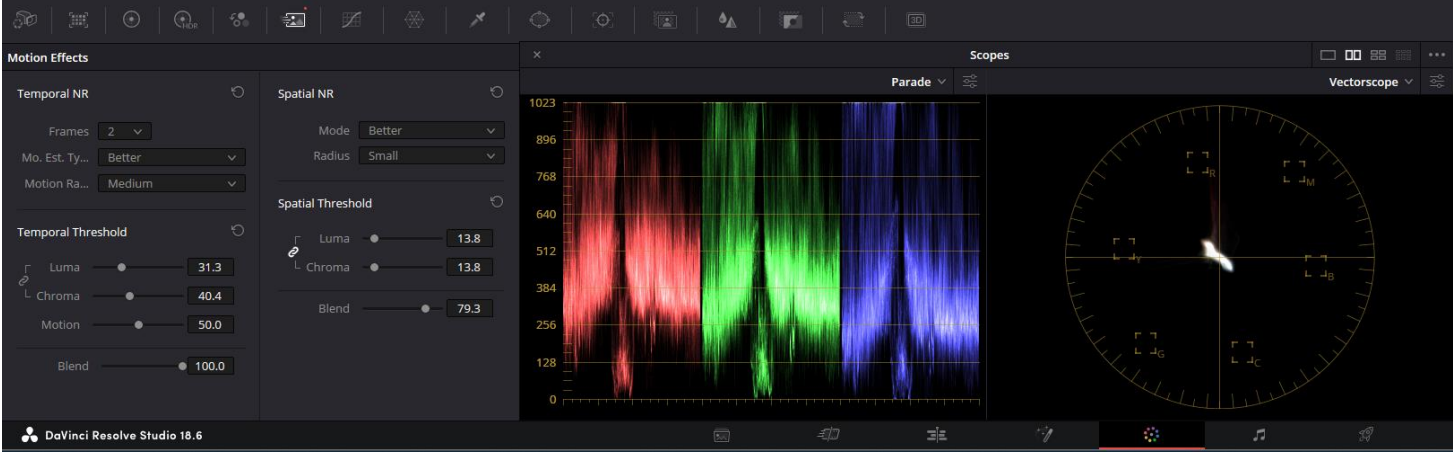

#### **Temporal NR:**

Frames gibt die Anzahl an Bildern vor und hinter dem Frame an, die für die Korrektur genutzt werden. Mo.Est.Ty...: Faster oder Better (Better für bessere Ergebnisse) Motion Ra...: Radius, in dem gesucht bzw. verglichen wird

### Temporal Threshold:

Luma: Bei Einstellungen auf die Scopes achten.

Chroma: Bei Einstellungen auf die Scopes achten.

Motion: Je nach Geschwindigkeit des Bildinhalts einstellen. (Standbild = 0 – Autorennen = 100).

Blend: Wie stark sollen die Einstellungen wirken? Meistens 100 %.

Spatial NR: Es wird je Frame analysiert, was verbessert werden kann. Es ist detaillierter als Temporal NR.
Mode: Faster oder Better (Better für bessere Ergebnisse)
Radius: Radius, in dem gesucht bzw. verglichen wird
Spatial Threshold:
Chroma: Bei Einstellungen auf die Scopes achten.
Motion: Je nach Geschwindigkeit des Bildinhalts einstellen. (Standbild = 0 – Autorennen = 100).
Blend: Wie stark sollen die Einstellungen wirken? Meistens 100 %.

Das Ergebnis: Natürlicher wirkende Farben und der Blaustich sind entfernt. Das Objekt kommt besser zur Geltung.

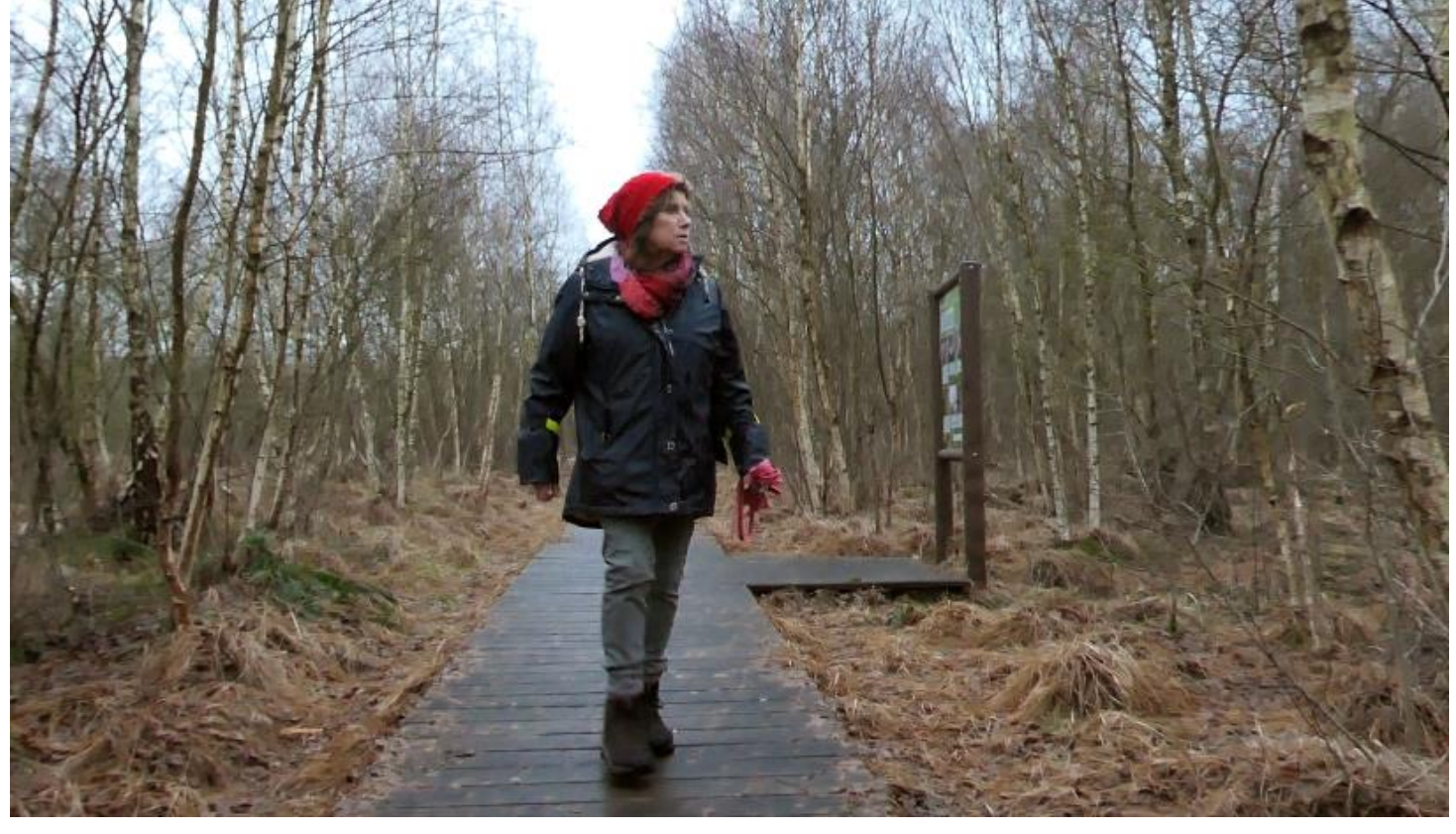